| 문화재 방재정보 통합시스템 방재환경조사표 확인방법                                                                                                    |                                                                                              |                                                                                                    |                                                                                                    |                                                                                                    |                                                                                                    |                                                                                                    |                                                              |                                        |                                                            |                                               |                                                    |                                         |                                                                       |                                   |                                    |
|----------------------------------------------------------------------------------------------------|----------------------------------------------------------------------------------------------|----------------------------------------------------------------------------------------------------|----------------------------------------------------------------------------------------------------|----------------------------------------------------------------------------------------------------|----------------------------------------------------------------------------------------------------|----------------------------------------------------------------------------------------------------|--------------------------------------------------------------|----------------------------------------|------------------------------------------------------------|-----------------------------------------------|----------------------------------------------------|-----------------------------------------|-----------------------------------------------------------------------|-----------------------------------|------------------------------------|
| ● 문화재 방재정보 통합시스템         ×         +         ●         문화재청홈페이지         관                                                                  |                                                                                              |                                                                                                    |                                                                                                    |                                                                                                    |                                                                                                    |                                                                                                    |                                                              |                                        |                                                            |                                               |                                                    |                                         |                                                                       |                                   | 관리자                                |
| ← → C 🔒 drm                                                                                                    | → C a drm.cha.go.kr/login/loginPage.do                                                       |                                                                                                    |                                                                                                    |                                                                                                    |                                                                                                    |                                                                                                    |                                                              | S 문화재청 문화제방제경보통합시스템                    |                                                            |                                               |                                                    | 문화재 검색                                  | ٩                                                                     | 은 문화재청 안전기준과 안전기준과 ▼              |                                    |
| 문화재청 문화재방재정보통합시스템                                                                                                    |                                                                                              |                                                                                                    |                                                                                                    |                                                                                                    | the state of the state of the s |                                                                                                    |                                                              | 스마트빅보드                                 | 사업관리                                                       | 방재설비                                          | <mark>안전경비</mark> 원                                | 안전점검                                    | 정보관리                                                                  | 통계                                | <mark>시</mark> 스템소개                |
| [권지].<br>진종호박<br>와 그주<br>전조차야<br>시스템<br>사용에 1<br>신속력 1<br>오 0.42<br>@ 문화:<br>고 있습니<br>(약)35208 대<br>전 환반번호: 16<br>전 환반번호: 16<br>전 환반번호: 16 | 문화재 방재정보통<br>- 대비 문화재 안전관리<br>변 시설, 보수국사 및 및<br>1 철저를 기하여 주시기<br>                            | <b>합시스템</b><br>  철저 요청 드<br>= 말콜현천에 대<br>  바랍니다.<br> <br>= 전화번호로<br>\$ 안한기준과:<br>= 문화재 북군<br>= 문화재 북군<br>= 889   정부대원<br>- 481 4927<br>dministration | -입니다. 문화재<br>한 예찰활동과 인<br>: 연락주시면<br>)<br>1)<br>정사 1등 8~11층,<br>1, All Rights Rese                                                                                                    | 1<br>[<br>[<br>]<br>2<br>5<br>145<br>rred.                                                                                                    | 로그인<br>아이디<br>비밀번호<br>아이디 저장 이어디/비밀번호 저장<br>로그인                                                                                                    | 아이디찾기                                                                                                    |                                                              | 문화재 기상정보                               | 재난방지시설 구축<br>재난방지시설 유지관리<br>안전경비원배치<br>문화재보수장비<br>긴급보수     | 설비연왕<br>· · · · · · · · · · · · · · · · · · · | 기분정보<br>긴급신고<br>일일정경                               | 점검계획<br>점검필과<br>진기안전점검                  | 학재등대용액뉴일<br>재난이력정보<br><u>방재한전조사표</u><br>비상연력망<br>연구용역보고서<br>문학재도면     | 사업<br>실비<br>안전점비원<br>안전점검<br>자난아력 | 시스템소개<br>공지사항<br>자료실<br>FAQ<br>QnA |
| ① 문화<br><sup>정보관리</sup>                                                                                                    | 대 방재장<br>방재환경                                                                                | 렇보<br>영조사3                                                                                                    | 통합시<br>표                                                                                                    | 스템                                                                                                    | 로그인 (https://d                                                                                                    | rm.cha.go.l                                                                                                    | kr)                                                          |                                        | 2 2                                                        | 성보관리                                          | 빌 > 방                                              | 재환경                                     | 조사표 🕯                                                                 | 클릭                                |                                    |
| 화재등대응매뉴일<br>재난이락정보<br><mark>방재합경조사표</mark><br>비상연락망<br>연구용역보고서<br>문화재도먼                                                                    | 표사전도<br>자역<br># 2099건 1 / 20<br>2022<br>2022<br>2022<br>2022<br>2022<br>2022<br>2022<br>2022 | 전체 :<br>전체<br>V9 page<br>시도<br>시음<br>시음<br>시음<br>시음                                                                                                  | <ul> <li>전체</li> <li>전체</li> <li>지군구</li> <li>종로구</li> <li>종로구</li> <li>종로구</li> <li>종로구</li> <li>종로구</li> <li>종로구</li> <li>종로구</li> <li>종로구</li> <li>종로구</li> <li>종로구</li> <li>종로구</li> </ul> | <ul> <li>А</li> <li>А</li></ul> | 전체        문화재명     문화재명       문화재명        문화재명        문화재명        문화재명        문화재명        문화재명        문화재명        문화재명        문화재명        문화재명        문화재명        문화재명        문화재명        문화재명        서울 운영도        서울 동양도        서울 동양도        서울 동양도        서울 동양도        서울 동양도        서울 동양도                                                                                                    | ● Excel 다운로         10개4           방제환경조사표         지応<br>(金和登卓)           ・ 227 注         0           ・ 227 注         0 | 조희<br>씨 보기 V<br>석사왕<br>로수/시적수)<br>이아<br>이아<br>이아<br>이아<br>이아 | No<br>1. 문회<br>(1-1)<br>(1-3)<br>(1-6) | 문.<br>37<br>제 기본 정보<br>문화재명<br>지정종별 / 번호 국<br>시대 1925년경 이전 | 화재 방기<br>인왕산 국사당<br>민 / 28<br>번 후 해체복원        | 대한경 도<br>문화재명 조사일자 (<br>(1-4) 지정일 (<br>(1-7) 소유자 ( | 2022년 10월 24<br>(1-2) 소재지<br>1973.07.16 | 현장 조사:<br>인왕산 국사당<br>일 조사자<br>서울 종로구 동일로<br>(1-5) 문화재 유형<br>(1-8) 관리자 | 표<br>리8가길 20 (무역<br>유적건조물/4       | を<br>下<br>子<br>今                   |
| <u>③</u> 해당                                                                                                    | 2022<br>2022<br>당문화자                                                                         | 세프<br>서울<br>대의                                                                                                    |                                                                                                    |                                                                                                    | ~= 아이콘(다운트                                                                                                    | [1] 12 12 12 12 12 12 12 12 12 12 12 12 12                                                                                                    |                                                              | (4) <del>[</del>                       | 문화재명                                                       | 병 등 :                                         | 기본정                                                | 보 확(                                    | <u> </u>                                                              | 도사표                               | 확인                                 |